# 台北海洋科技大學圖書館

Hyread電子書資料庫 讀者借閱與借閱紀錄查詢

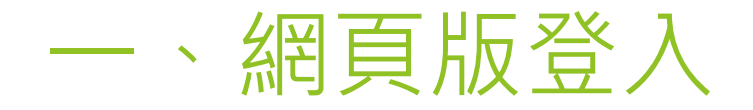

#### \*先從學校圖書館網頁,進入到Hyread電子書網站

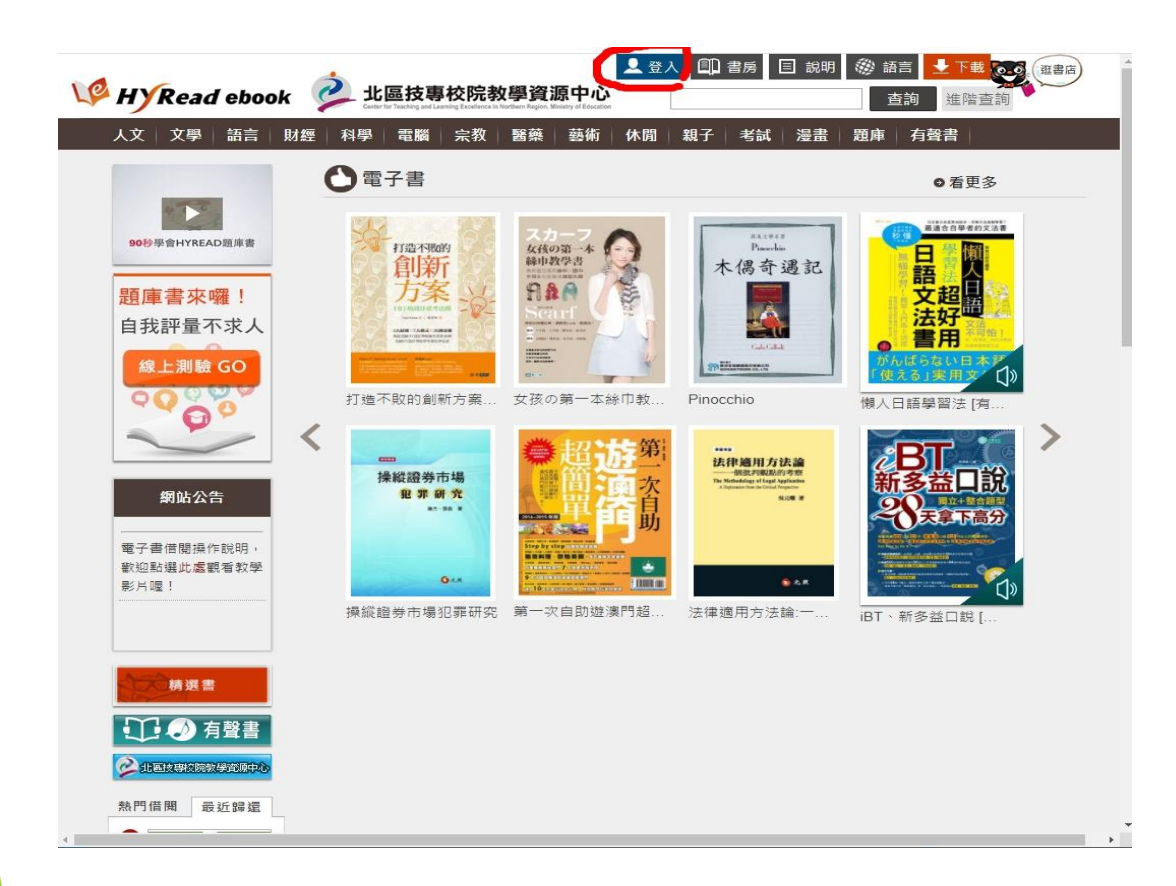

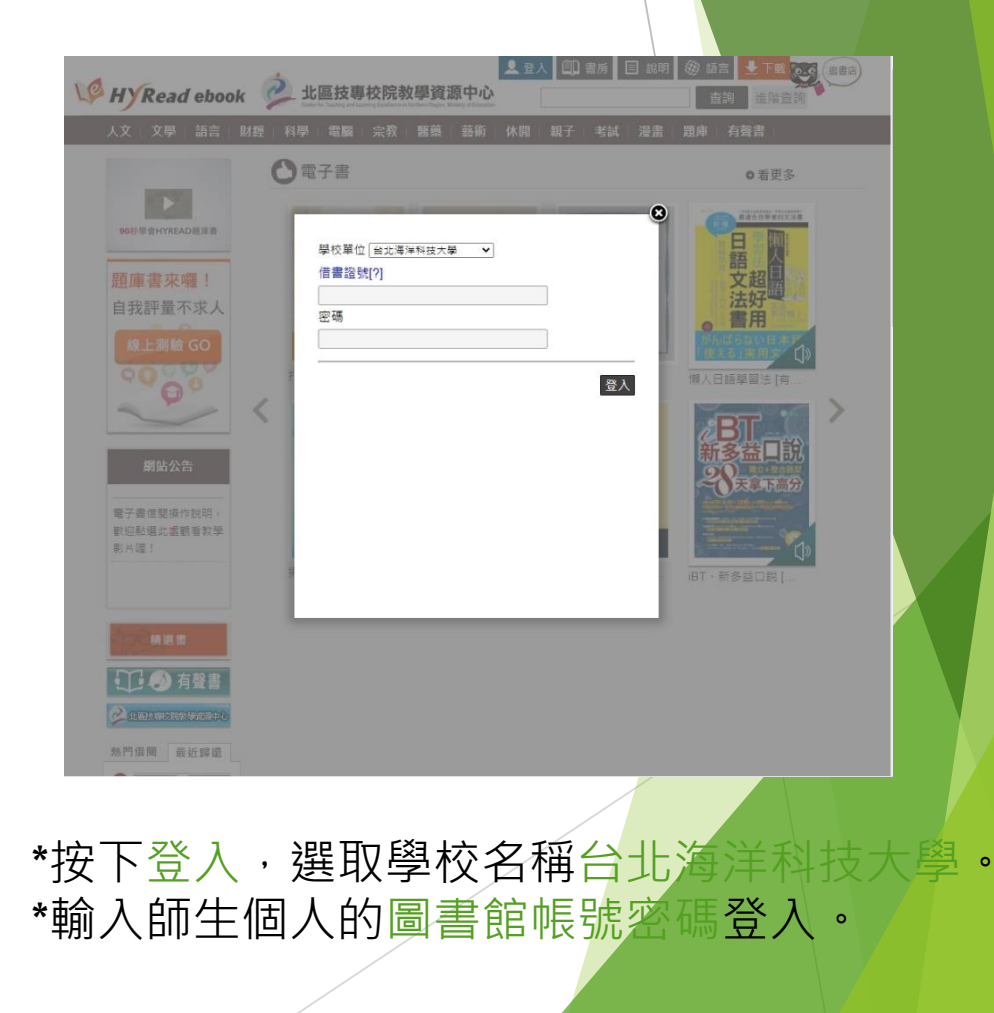

二、APP版登入

- ▶ 搜尋「HyRead3-立刻借圖書館小說雜誌電子書」APP下載並安裝。
- ▶ 依照提示,選取學校名稱台北海洋科技大學。
- 點選左上方 = 符號,出現學校圖書館名稱,點選後台北海洋科技大學後,出現登入畫面師生個人的圖書館帳號密碼,請登入。

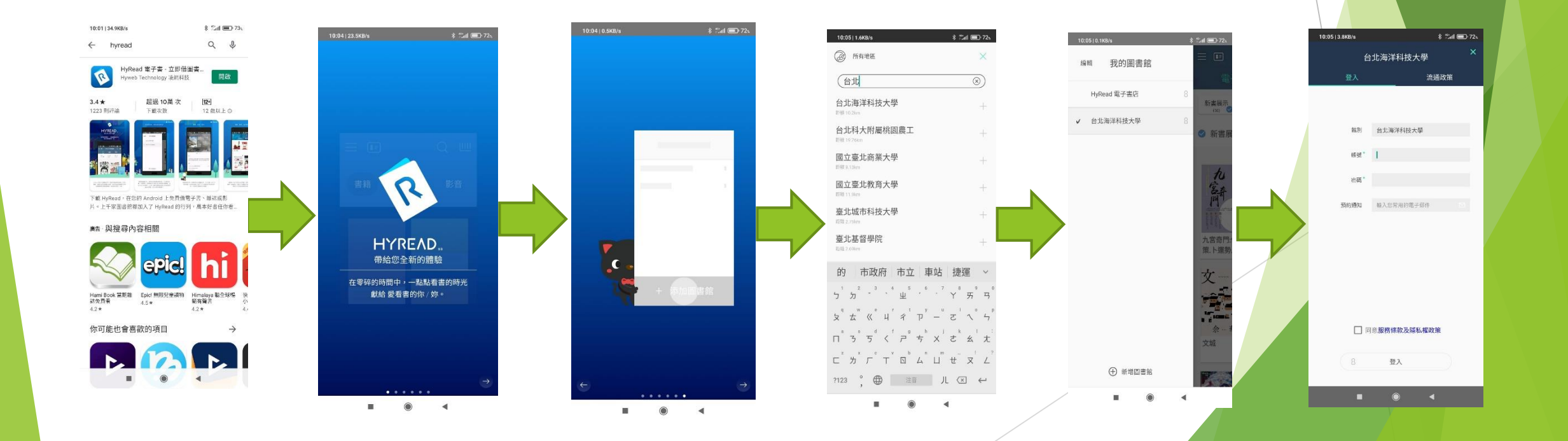

### 三、搜尋書籍

例如以「餐飲」作為書籍關鍵字就有很多相關的書出現,也可輸入書名。或到系統分類找。

**APP**版

APP版點擊右上方放大鏡,上方會出現搜尋欄位。 再輸入書籍關鍵字(書名、作者、 ISBN)搜尋。

| 10:29   0.0K                                                                                                    | (B/s 🕈 🍽 📾                                                                                                | *                                                                                                    | \$ <sup>∰</sup> all 💷 68∿                                 |                                     |                                                         |
|----------------------------------------------------------------------------------------------------|----------------------------------------------------------------------------------------------------|----------------------------------------------------------------------------------------------------|-----------------------------------------------------------|-------------------------------------|---------------------------------------------------------|
| 63                                                                                                    | 餐飲                                                                                                    |                                                                                                    | $\otimes$                                                 | 取消                                  | 5                                                       |
| =                                                                                                    | 台北電子言                                                                                                    | ;海洋科技大学                                                                                                    | <sup>₽</sup><br>雜誌                                        | Q                                   | ш                                                       |
| 人文社會                                                                                                    | ×                                                                                                    | 學小說<br>(696)                                                                                                    | 語言學習<br>(720)                                             |                                     | 則才經<br>(4                                               |
| 向大自然                                                                                                    |                                                                                                    | 離聞 <b>○相称(社社</b><br>日本は、<br>日本は、 | RL05(日<br>文法の<br>10)<br>新しい                               | 1<br>3<br>9まとめ<br>1<br>1<br>1<br>日本 | ī.                                                      |
| <                                                                                                    | GIF                                                                                                    |                                                                                                    |                                                           |                                     | ٩                                                       |
| 5 <sup>1</sup> 万 <sup>2</sup><br>友 <sup>4</sup> 太 <sup>∞</sup><br>□ <sup>2</sup> 3 <sup>°</sup><br>⊂ <sup>2</sup> 万 <sup>×</sup><br>?123 °, | , <sup>3</sup> , <sup>4</sup><br>«° н <sup>г</sup><br>5 <sup>d</sup> < <sup>г</sup><br>Г ° Т <sup>∨</sup> | 虫 <sup>5</sup> ・ <sup>6</sup><br>ギ <sup>1</sup> ア <sup>y</sup><br>ア <sup>9</sup> ち <sup>h</sup><br>区 <sup>b</sup> ム <sup>n</sup><br>注音                                                                                                    | ・ <sup>7</sup> Y <sup>6</sup><br>ー さ<br>メ さ<br>ロ せ<br>ノ く | 「                                   | 马 <sup>°</sup><br>ク <sup>°</sup><br>た <sup>°</sup><br>く |
|                                                                                                    | -                                                                                                    | ۲                                                                                                    | -                                                         |                                     |                                                         |

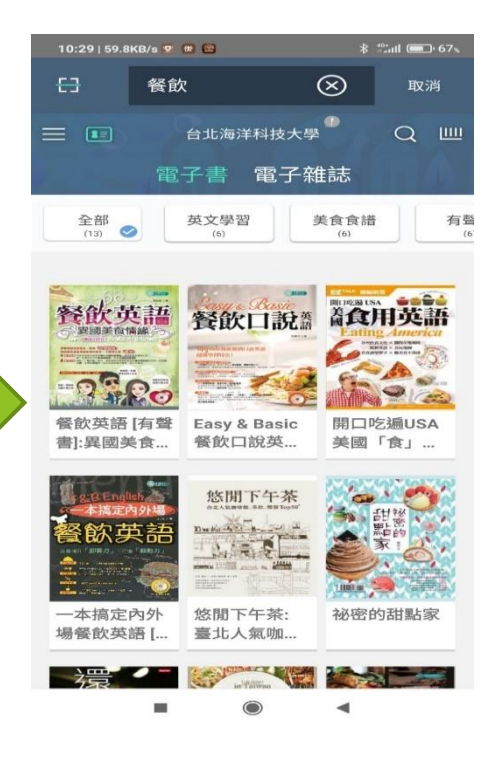

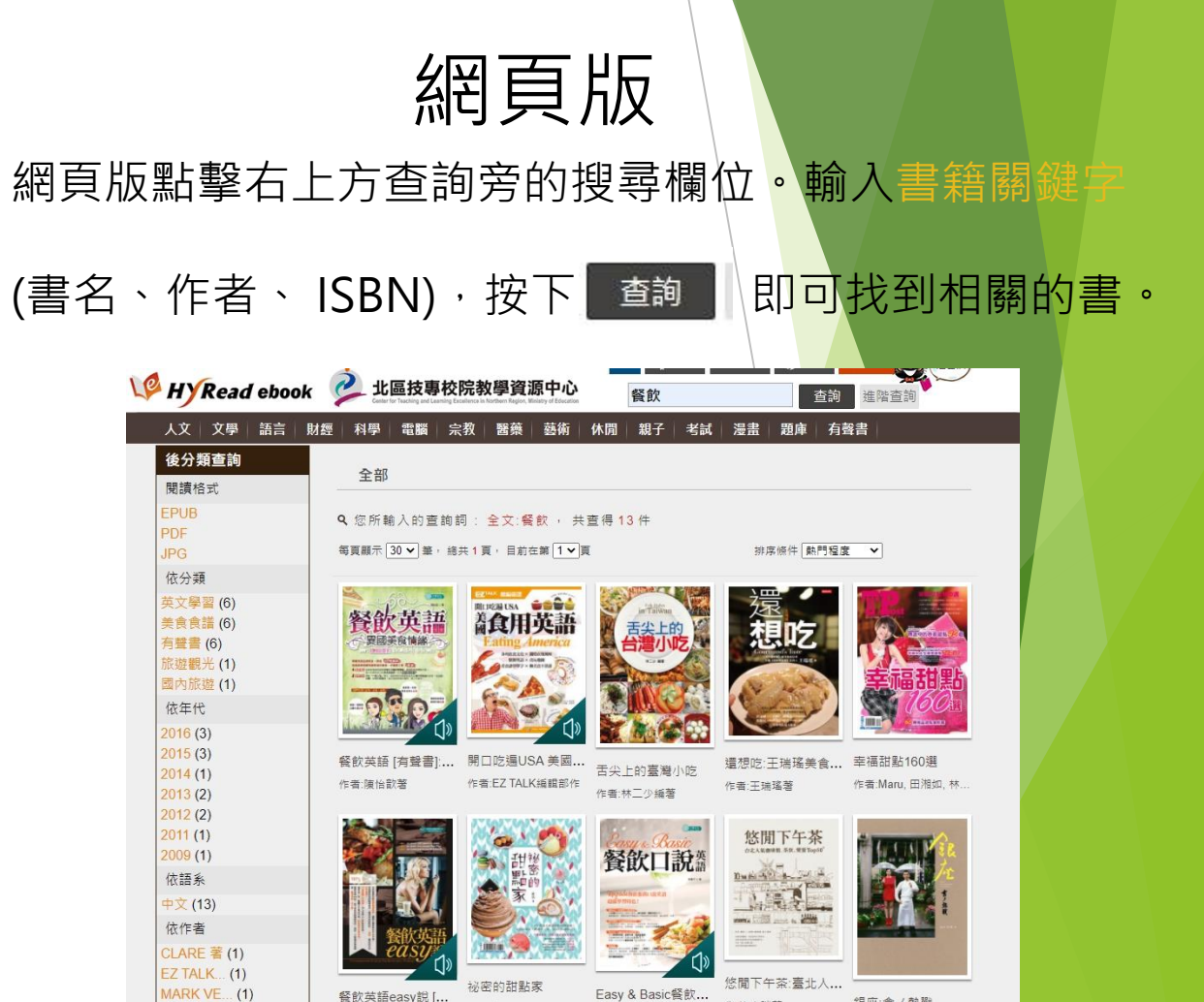

銀座:會/熱戰

作者:劉品言, 歐子豪

作者:轰咪著

作者:林書平著

餐飲英語easy說 [...

作者:Mark Venekamp.

MARU 田湘...(1)

王郁琪著 (1)

王瑞瑤著 (1) 林二少編著 (1) 作者:斑比作

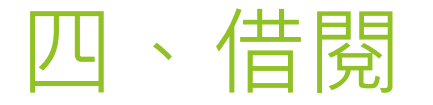

## **APP**版

#### \*點選書籍封面。

\*按下立即借閱,完成後會出現成功視窗,提示還能借 幾本。

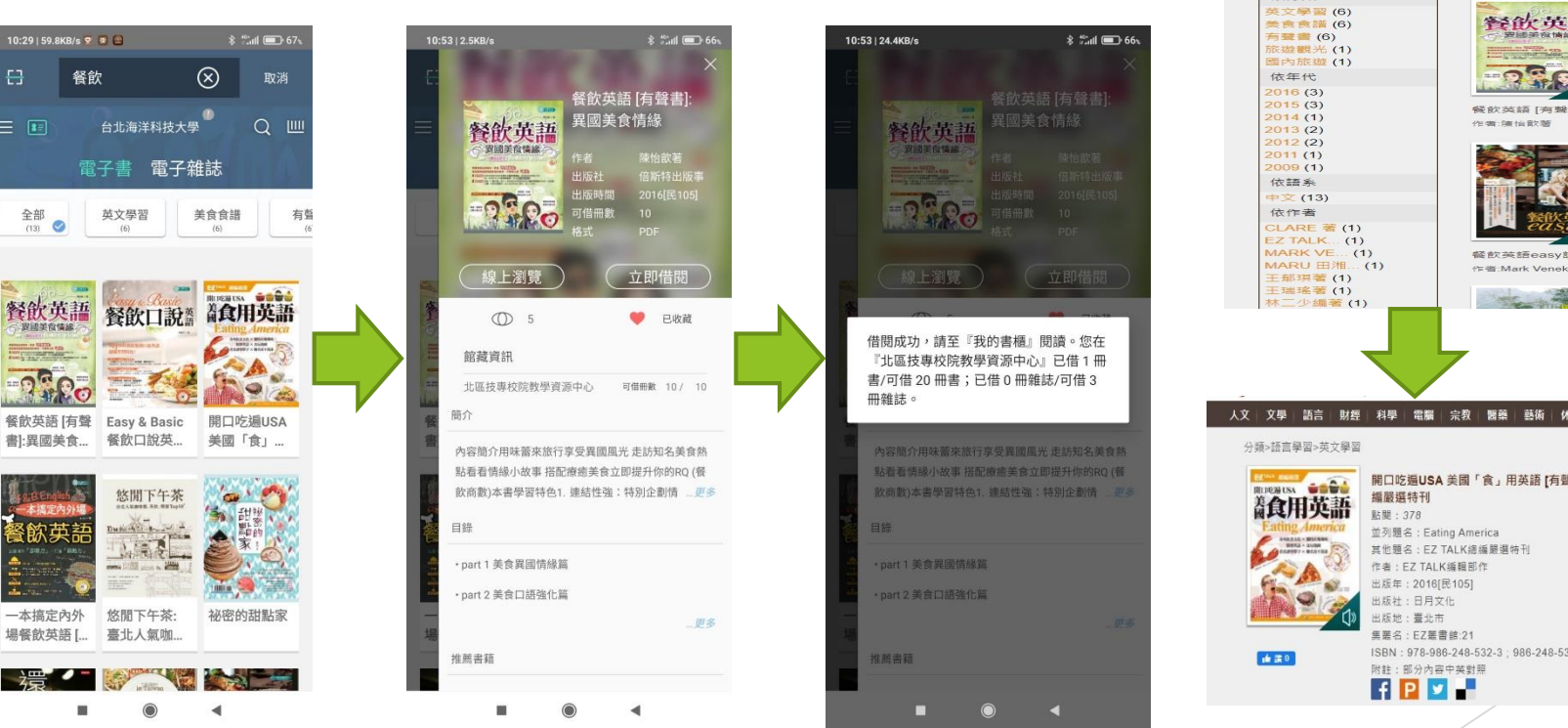

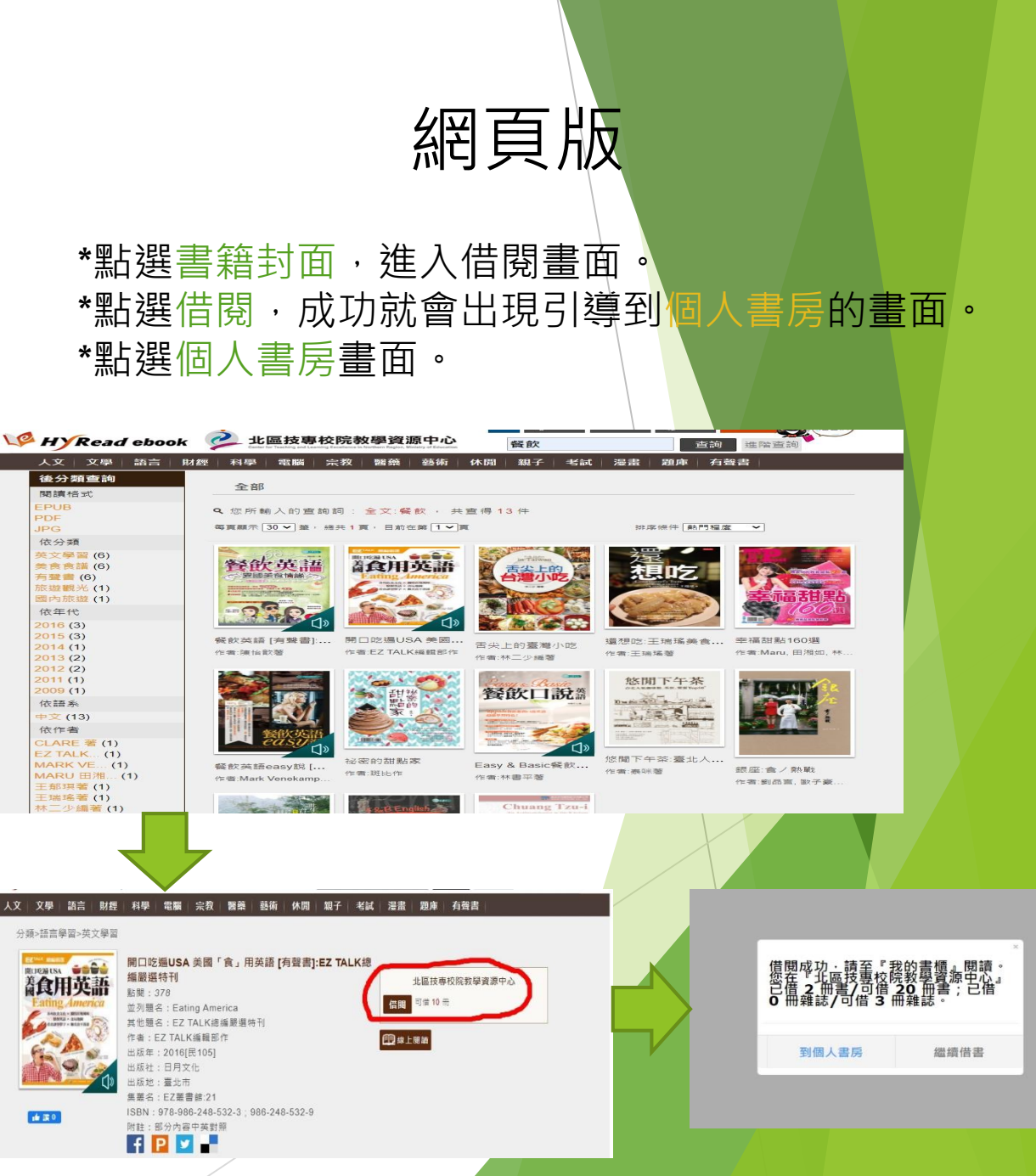

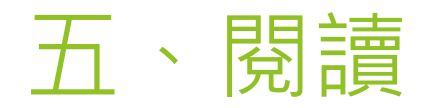

# ▲PP版 \*點選畫面右上方 → 符號,進入書櫃。 \*在最近借閱分類裡,下載電子書檔案。

#### \*下載完成後點選書籍封面進入閱讀畫面。

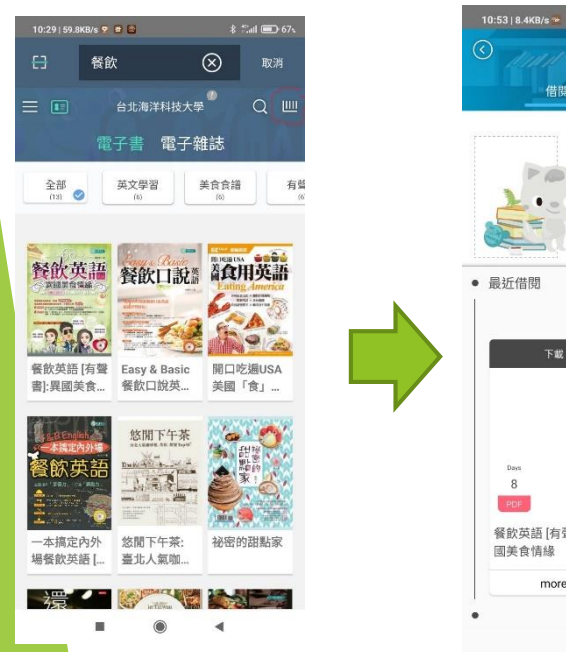

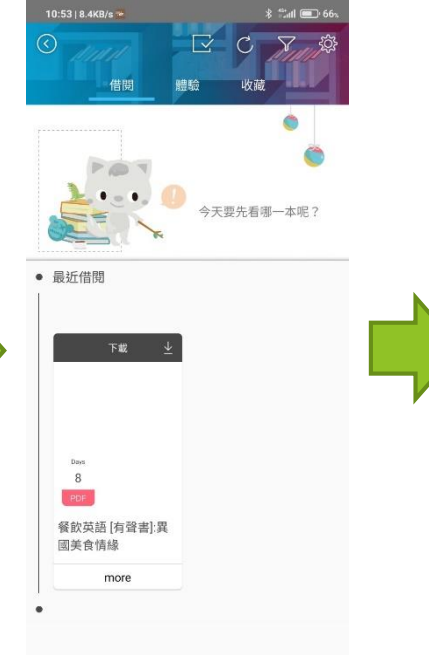

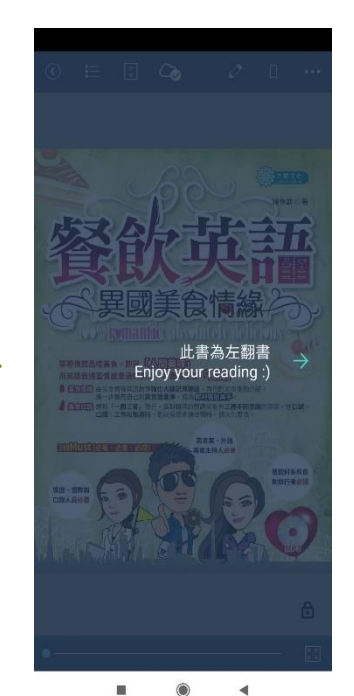

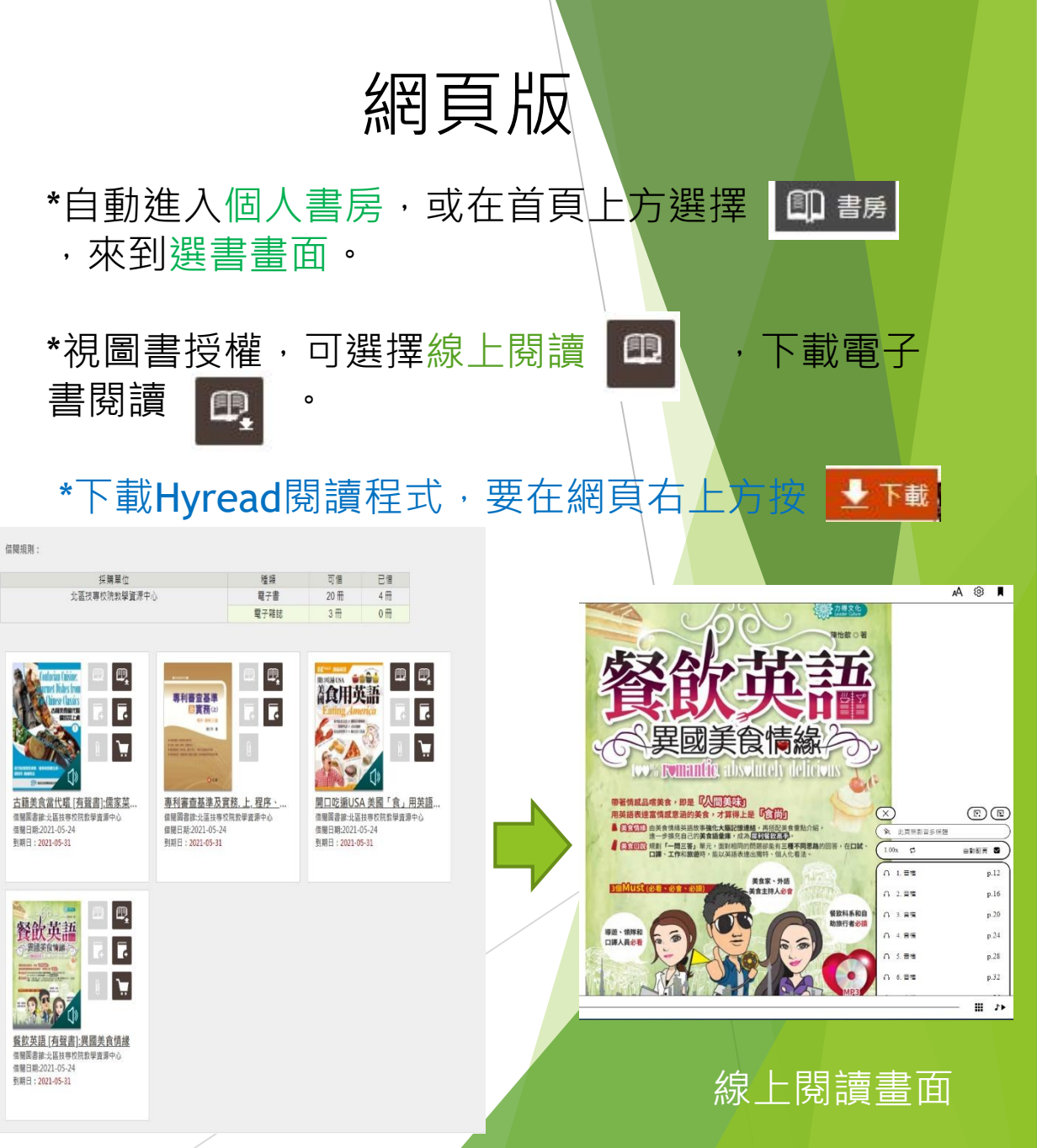

### APP版有聲書音檔功能

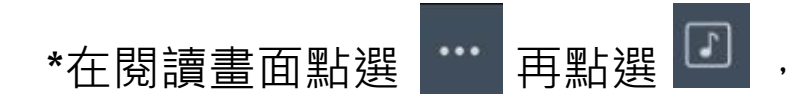

#### 啟動書籍附贈CD音檔,或有聲書朗讀功能。

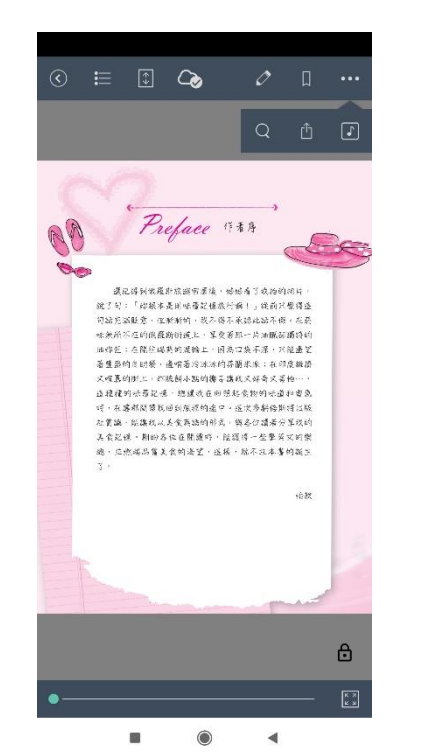

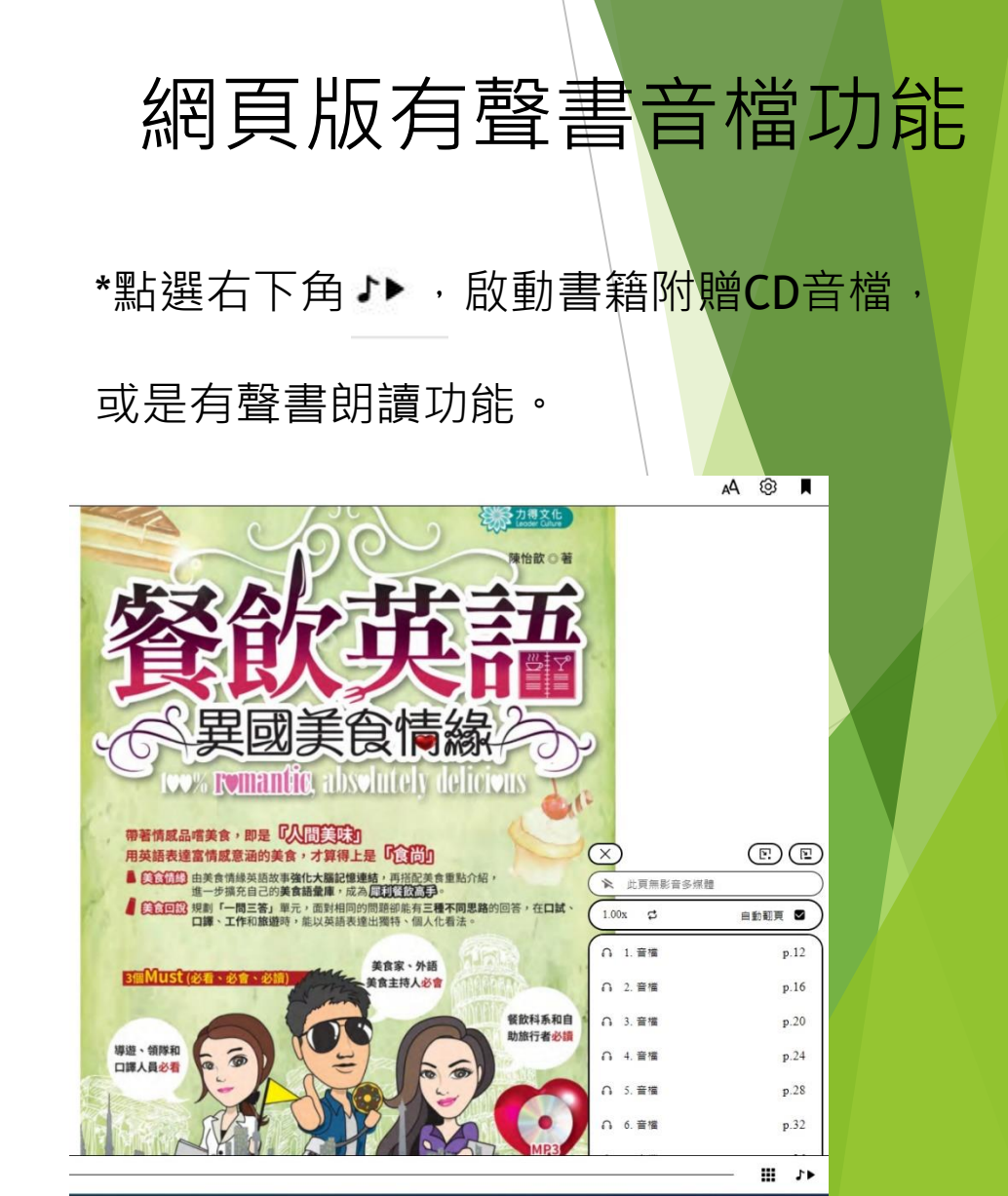

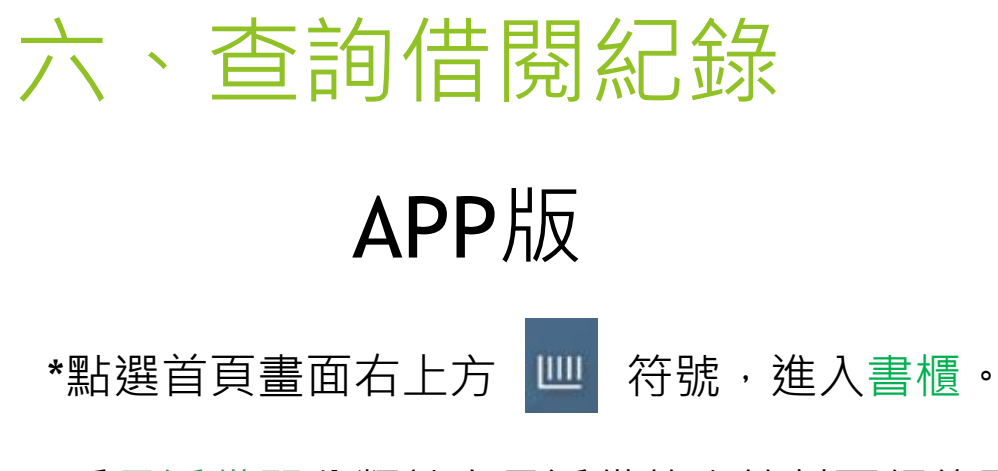

\*看最近借閱分類就有最近借的書籍封面紀錄了。

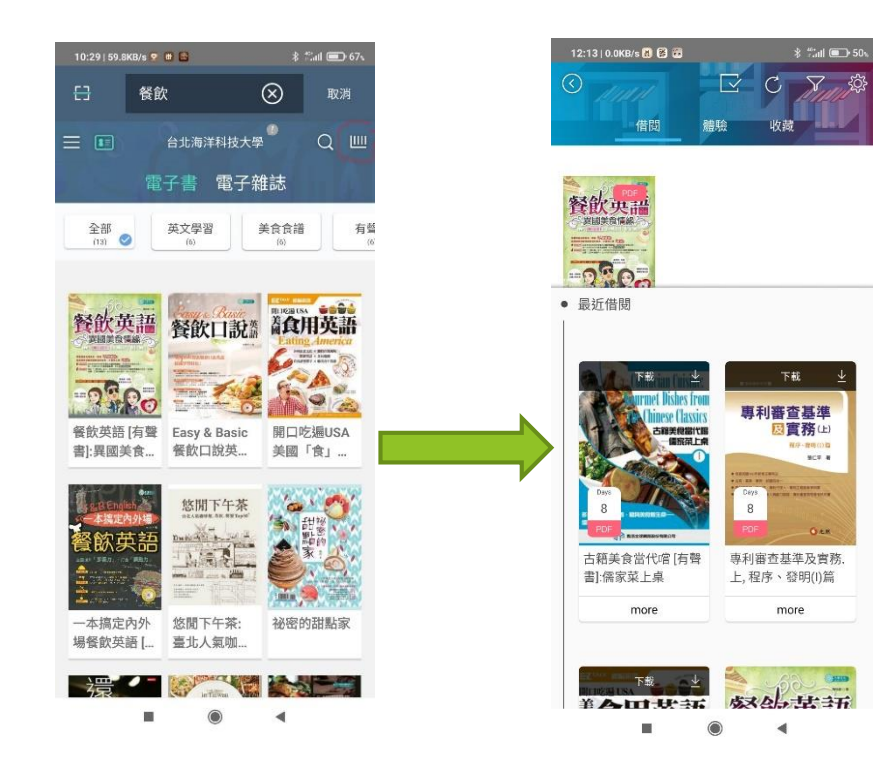

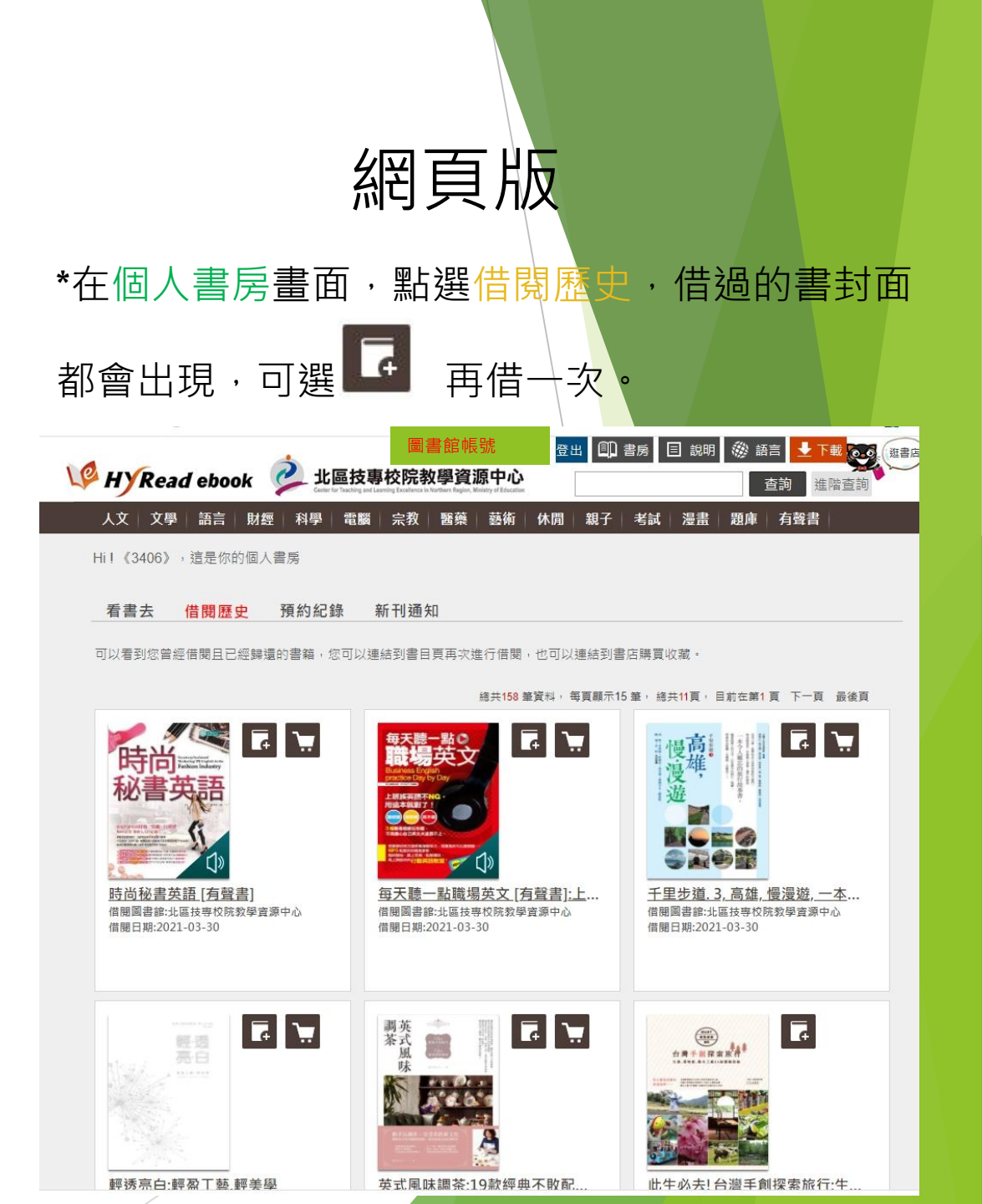

七、歸還

▶ 所有電子書到期都會自動歸還。

▶ 如有需要再看這本書可以到,前面提到的個人書房/借閱歷史選項,再次借閱。